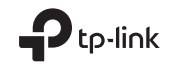

# **Quick Installation Guide**

Wireless USB Adapter

# TP-Link Technologies Co., Ltd.

Specifications are subject to change without notice. TP-Link is a registered trademark of TP-Link Technologies Co., Ltd. Other brands and product names are trademarks or registered trademarks of their respective holders.

No part of the specifications may be reproduced in any form or by any means or used to make any derivative such as translation, transformation, or adaptation without permission from TP-Link Technologies Co., Ltd. Copyright © 2017 TP-Link Technologies Co., Ltd. All rights reserved.

www.tp-link.com

7106507757 REV2.0.1

Images may differ from actual products.

# CONTENTS

- 01 / 日本語
- 03 / 繁體中文
- 06 / ไทย
- 08 / Tiếng Việt
- 10 / Bahasa Indonesia
- עברית / 12

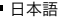

#### 1 コンピューターへの接続 オプション 1: 直接使用する

#### オプション 2: USB 延長ケーブルを使用する

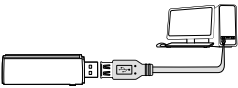

注:Windows WP や Vista では子機の検出後、「新しい ハードウェアの検索ウィザード」が起動した場合は [キャンセル]をクリックしてください。

# 2 ドライバーのインストール

#### Windows の場合

- A. CD をセットし、Autorun.exe を起動します。
   注: www.tp-link.com の製品ページからドライバーを ダウンロードすることも可能です。
- B.ご利用の子機を選択し、手順に従って設定を行います。 注:ドライバーのインストールが出来ない場合は、コンピューターの アンチウイルスソフトやファイアウォールを切り再度お試しくだ さい。

#### MAC OS X の場合

- A. www.tp-link.com の製品ページからドライバーと ユーティリティをダウンロードします。
- B. ダウンロードしたファイルを展開(解凍)し Install.pkg を起動します。
- C.手順に従って設定を行います。

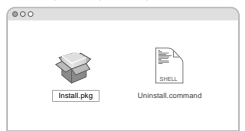

## 3 Wi-Fi(ワイヤレスネットワーク)に接続 Windowsの場合

- オプション 1: Windows Wireless Utility を使用する
- A. タスクバーのネットワークアイコン ('≦ または'繰) を クリックします。
- B. ご利用の Wi-Fi ネットワークを選択し、[接続]を クリックしパスワードが必要であればそれを入力します。

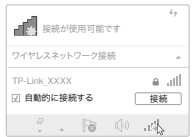

#### 日本語

オプション 2: WPS ツールを使用する 子機に WP5 ボタンがない場合はこのオプションは利用できません。 A. ルーターの WPS ボタンを押します。 B. WPS ツールを記動した状態で子様の WPS ボタンを

2分以内に長押しをします。

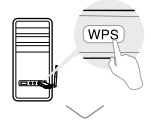

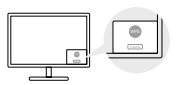

C.「成功」と表示が現れたら接続が完了です。

#### Mac OS X の場合

オプション 1: TP-Link ユーティリティ

- A. メニューバーの ♣ をクリックするか、現れた ウインドウの Site Survey タブを選択します。
- B. ご利用の Wi-Fi ネットワークを選択し、[接続]を クリックしパスワードが必要であればそれを入力します。

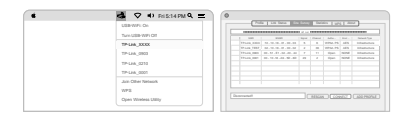

オプション 2: WPS を使用する 子機にWPSボタンがない場合はこのオプションは利用できません。

A. ルーターの WPS ボタンを押します。

B. WPS ツールを起動した状態で子機の WPS ボタンを 2 分以内に長押しをします。

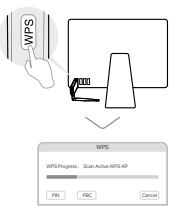

C.「WPS Protocol Finished」や「PBC - Get WPS profile successfully」と表示されたら成功です。

詳細に関しては、www.tp-link.comの製品ページから ユーザーマニュアルをご覧ください。

## 1 連接至電腦

選項1:直接連接

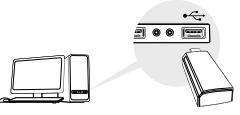

選項 2: 透過 USB 延長線

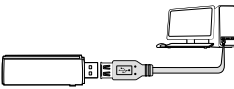

註:在 Windows XP 或 Vista 作業系統中,當偵測到網路卡時, 將會出現新增硬體精靈視窗。請點選取消。

## 2 安裝驅動程式

#### 適用於 Windows 系統

- A. 插入光碟片並執行 Autorun.exe。
  註: 您也可以從 www.tp-link.com 的產品支援頁面下戴驅動程式。
- B. 選擇您的網路卡並跟著指示完成安裝。
  - 註:如果您無法成功地安裝驅動程式,請暫時先停用防毒軟體與防火牆,然後再試一次。

#### 適用於 Mac OS X 系統

- A. 從 www.tp-link.com 的產品支援頁面下載驅動程式與 管理工具。
- B. 解壓縮下載檔案並執行其中的 Install.pkg。
- C. 跟著指示完成安裝。

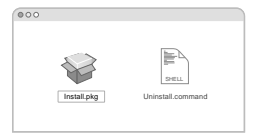

## 3 連線至無線網路

#### 適用於 Windows 系統

選項 1: 透過 Windows 無線管理工具

- A. 點選任務欄上的網路圖示 ( 🔚 或 🔭 )。
- B. 選擇您的 Wi-Fi 網路 · 點選連線 · 接著當出現提示時 · 請輸入密碼。

| 有可用的連線                 | 49           |
|------------------------|--------------|
| 無線網路連線                 | *            |
| TP-Link_XXXX<br>回 自動連線 | ⊜ .iil<br>連線 |
| ÷ . 18                 | sal (i)      |

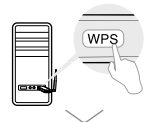

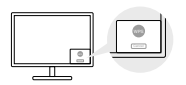

C. 當「成功!」訊息出現時,您的電腦已經連線至 Wi-Fi。

#### 適用於 Mac OS X 系統

選項 1: 透過 TP-Link 管理工具

- A. 點選選單欄位上的 ITP-Link 管理工具 ) 或選擇彈出 視窗的站台調查 (Site Survey)。
- B. 當出現提示時,請選擇您的Wi-Fi網路並輸入Wi-Fi密碼。

| LEB-WPL On         |       | a La Loca Co |          |      |  |
|--------------------|-------|--------------|----------|------|--|
|                    |       |              | <br>     |      |  |
| Turk (JBB-WPi Off  | 1 100 | #1400        |          |      |  |
| TRANK YYYY         |       |              |          |      |  |
|                    |       |              |          |      |  |
| TP-LAG (903        |       |              | 11 Spate |      |  |
|                    |       |              |          | wind |  |
| TP-LAG_0210        |       |              |          |      |  |
| TP-LAB_0001        |       |              |          |      |  |
| Jule Other Network |       |              |          |      |  |
| WP8                |       |              |          |      |  |
|                    |       |              |          |      |  |

選項 2: 透過 Wi-Fi 保護設定 (WPS) 如果您的網路卡不具備 WPS 按鈕,請忽視此選項。

A. 請按一下您的路由器上的 WPS 按鈕。

B. 在 2 分鐘內,按住網路卡上的 WPS 按鈕,直到下列的 視窗出現。

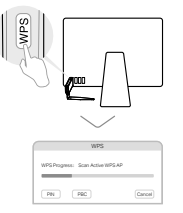

C. 當提示您「WPS 協定已結束 (WPS Protocol Finished)」 或「PBC - 成功取得 WPS 設定檔 (PBC - Get WPS profile successfully)」,這樣就完成了。

若需更多詳細說明·請參閱 www.tp-link.com 本產品支援頁面上的 "使用者手冊" 。

■ 繁體中文

# **NCC** Notice

注意! 依據低功率電波輻射性電機管理辦法

第十二條 經型式認證合格之低功率射頻電機,非經許可,公司、 商號或使用者均不得擅自變更頻率、加大功率或變更原設計之特 性或功能。第十四條 低功率射頻電機之使用不得影響飛航安全及 干擾合法通信; 經發現有干擾現象時,應立即停用,並改善至無 干擾防方得繼續使用。

前項合法通信·指依電信規定作業之無線電信。

低功率射頻電機需忍受合法通信或工業、科學以及醫療用電波輻 射性電機設備之干擾。

# 限用物質含有情況標示聲明書

| 主日二件名印                                              |                                              |         | 限用物                                 | 勿質及其化                      | ;學符號                 |                 |
|-----------------------------------------------------|----------------------------------------------|---------|-------------------------------------|----------------------------|----------------------|-----------------|
| 座的兀叶 有柄                                             | 鉛<br>Pb                                      | 鍋<br>Cd | 汞<br>Hg                             | 六價銘<br>CrVI                | 多溴聯苯<br>PBB          | 多溴二苯醚<br>PBDE   |
| PCB                                                 | 0                                            | 0       | 0                                   | 0                          | 0                    | 0               |
| 外殼                                                  | 0                                            | 0       | 0                                   | 0                          | 0                    | 0               |
| 備考1. "超出0.1<br>量超出百分比含<br>備考2. "〇 "系打<br>備考3. "- "系 | wt % <sup>*</sup><br>*量基準<br>指該項<br>に<br>指該項 | 及<br>値  | 留出0.0 <sup>-1</sup><br>質之百分<br>)質為排 | 1 wt %" 矛<br>)比含量未<br>除項目。 | 、<br>「指限用物質<br>超出百分比 | 之百分比含<br>含量基準值。 |

# 1 เชื่อมต่อกับคอมพิวเตอร์ เงื่อนไขที่ 1 เชื่อมต่อโดยตรง

1996

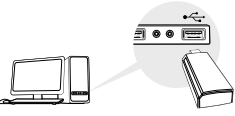

เงื่อนไขที่ 2 เชื่อมต่อผ่านทางสาย USB

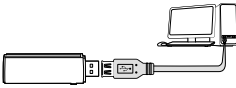

หมายเหตุ : ใน Windows XP หรือ Vista จะพบตัวช่วยสร้างฮาร์ดแวร์ไหม่ หน้าต่างจะปรากฏขึ้นเมื่ออะแตปเตอร์ถูกตรวจพบ กรุณาคลิก ยกเลิก

# 2 ติดตั้งไดร์เวอร์

#### สำหรับ Windows

A. ใส่แผ่นซีดี และใช้ autorun.exe.

หมายเหตุ: คุณสามารถดาวน์โหลดโปรแกรมควบคุมจากหน้าการสนับสนุนของผลิดภัณฑ์นี้ที่ www.tp-link.com

## B. เลือกอะแดปเตอร์ และทำตามคำแนะนำการติดตั้ง

หมายเหตุ : หากคุณไม่สามารถติดตั้งโปรแกรมควบคุม สำเร็จ ปิดการใช้งานซอฟแวร์ป้องกันไวรัส และไฟร์วอลล์ แล้วลองไหม่อีกครั้ง

#### สำหรับ Max OS X

- A. ดาวน์โหลดไดรเวอร์และยูทิลิตี้จากหน้าการสนับสนุนของผลิตภัณฑ์นี้ที่ www.tp-link.com
- B. แยกไฟล์โฟลเดอร์ดาวน์โหลด และเรียกใช้ install.pkg
- C. ทำตามคำแนะนำเพื่อทำการติดตั้ง

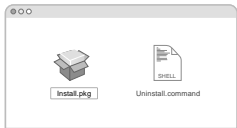

# 3 เข้าร่วมใช้งานเครือข่าย

สำหรับ Windows เงื่อนไขที่ 1 เชื่อมต่อผ่าน Windows Wireless Utility A. คลิกที่โอคอนเครือข่าย ( 🍏 หรือ 🕷 ) ที่แถบแนนู B. เลือกเครือข่ายที่ค้องการ คลิก Connect และใส่หลัผผ่านเมื่อได้รับการร้องขอ

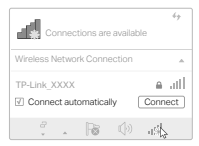

#### เงื่อนไขที่ 2 เชื่อมต่อผ่าน WPS Tool ถ้าอปกรณ์ของคุณไม่มีปุ่ม WPS โปรดข้ามตัวเลือกนี้

A. กดปุ่ม WPS ที่เราเตอร์

B. ภายใน 2 นาที โดยการกดค้างปุ่ม WPS ที่อะแดปเตอร์จนกว่าหน้าต่าง WPS Toolจะปรากฏขึ้น

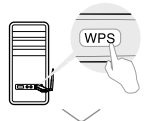

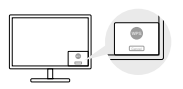

C. เมื่อมีข้อความปรากฏว่า "Success!" คอมพิวเตอร์ได้เชื่อมต่อเครือข่ายแล้ว

สำหรับ Mac OS X

เงื่อนไขที่ 1 เชื่อมต<sup>่</sup>อผ่าน TP-Link Utility

- A. คลิก 🛸 (TP-Link Utility) ที่แถบเมนู หรือเลือกที่แท็ป Site Survey ในหน้าต่าป้อปอัพ
- B. เลือกเครือข่ายไวไฟ และใส่พาสเวิร์ดเมื่อได้รับการร้องขอ

| LEB WFL On           |         | a ana liana dia |  |           |     |  |
|----------------------|---------|-----------------|--|-----------|-----|--|
|                      |         |                 |  |           |     |  |
| Turk GBB-WPI Off     | 1 100 1 | 1000            |  | 1 Address |     |  |
| TRUM NYTY            |         |                 |  |           | 100 |  |
| 10.0000              |         |                 |  |           | 100 |  |
| TP-L8A 0903          |         |                 |  | fiper.    |     |  |
|                      |         |                 |  |           |     |  |
| TP-624_0210          |         |                 |  |           |     |  |
| TP-L2A_0001          |         |                 |  |           |     |  |
| Juin Other Network   |         |                 |  |           |     |  |
| 1000                 |         |                 |  |           |     |  |
|                      |         |                 |  |           |     |  |
| Clues Wantess Littly |         |                 |  |           |     |  |

เงื่อนไซที่ 2 ผ่าน Wi-Fi Protected Setup (WPS) ถ้าอุปกรณ์ตองคุณไม่มีปุ่ม WPS โปรดข้ามตัวเลือกนี้ A. กอปุ่ม WPS ที่เราเตอร์ B. ภายใน 2 นาพิโตยการกดค้างปุ่ม WPS อะแดปเตอร์จนกว่าหน้าต่างต่อไป นี้จะปรากฏขึ้น

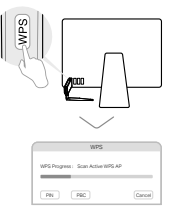

C. เมื่อขึ้นข้อความ "WPS Protocol Finished" หรือ "PBC - Get WPS profile successfully", จึงจะเสร็จสมบูรณ์

สำหรับรายละเอียดโปรดดูคู่มือการใช้งานจากหน้าการสนับสนุนของผลิตภัณฑ์นี้ที่ www.tp-link.com

# Tiếng Việt **1 Kết nối đến máy tính**

Tùy chọn 1: Trực tiếp

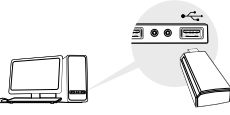

Tùy chọn 2: Thông qua cáp USB mở rộng

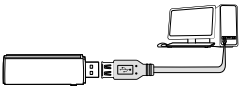

Lưu ý: Trong hệ điều hành Windows XP hoặc Vista, cửa số **Found** New Hardware Wizard sẽ xuất hiện khi bộ chuyển đổi được dò thấy. Xin vui lòng bấm **Cancel (Hủy)**.

# 2 Cài đặt Driver

### Đối với Windows

- A. Cho đĩa CD vào và chạy chương trình Autorun.exe. Lưu ý: Bạn cũng có thể tải driver từ trang Hỗ trợ của sản phẩm tại www.tp-link.com.
- B. Vui lòng chọn bộ chuyển đổi của bạn và thực hiện theo hướng dẫn để hoàn thành cài đặt.

Lưu ý: Nếu bạn không thể cài đặt driver, xin vui lòng vô hiệu hóa phần mềm diệt virus hoặc tường lửa, sau đó thử lại.

## Đối với Mac OS X

- A. Tải driver và tiện ích từ trang Hỗ trợ của sản phẩm tại www.tp-link.com.
- B. Giải nén thư mục đã tải xuống và chạy Install.pkg.
- C. Thực hiện theo các hướng dẫn và hoàn tất việc cài đặt.

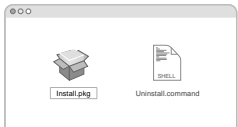

# 3 Kết nối đến mạng không dây

### Đối với Windows

Tùy chọn 1: Thông qua tiện ích không dây Windows

- A. Bấm chọn vào biểu tượng mạng ( 2 hoặc 2 hoặc 2 hoà 2 hoặc 2 hoặc 2 hoà 2 hoặc 2 hoặc 2 hoặc 2 hoặc 2 hoặc 2
- B. Chọn mạng Wi-Fi của bạn, bấm chọn **Connect (Kết nối)** và nhập mật mã khi có thông báo .

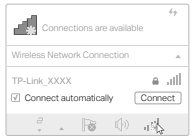

#### Tiếng Việt

#### Tùy chọn 2: Thông qua công cụ WPS

Nếu bộ chuyển đổi của bạn không có nút WPS, xin vui lòng bỏ qua tùy chọn này.

- A. Bấm nút WPS trên router của bạn.
- B. Trong vòng 2 phút, nhấn và giữ nút WPS trên bộ chuyển đổi cho đến khi công cụ WPS được kích hoạt.

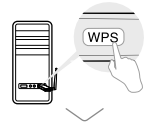

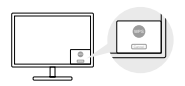

C. Khi thông báo "Success!" ("Thành công!") xuất hiện, máy tính của bạn đã được kết nối Wi-Fi.

#### Đối với Mac OS X

Tùy chọn 1: Thông qua tiện ích TP-Link

- A. Bấm chọn liện (ch TP-Link) trên thanh menu và chọn tab Site Survey của cửa sổ tiện ích pop-up.
- B. Chọn mạng Wi-Fi của bạn và nhập mật mã khi có thông báo .

| LOB-MPL Or          |            | a sisting to     | 1.00  |           |      |         |
|---------------------|------------|------------------|-------|-----------|------|---------|
|                     |            |                  | <br>  |           |      |         |
| Turn CEB-WPI OF     |            |                  |       |           |      |         |
| TRANK YEY           |            |                  |       |           | -    |         |
|                     |            |                  | - 10  |           | -    |         |
| TP-LNR_0003         | 10.00.000  |                  |       | Algorith. |      |         |
| TP-Link_0210        | 17 and 181 | 0.12.12.12.10.10 |       | -         |      | 10.01.0 |
| TP-Link_0001        |            |                  |       |           |      |         |
| Juin Other Network  |            |                  |       |           |      |         |
| 1195                |            |                  |       |           |      |         |
| Open Windess Likity |            |                  | Mille |           | لتتع | Caleres |

Tùy chọn 2: Thông qua Wi-Fi Protected Setup (WPS) Nếu bộ chuyển đổi của bạn không có nút WPS, xin vui lòng bỏ qua tùy chọn này.

- A. Bấm nút WPS trên router của bạn.
- B. Trong vòng 2 phút, nhấn và giữ nút WPS trên bộ chuyển đổi cho đến khi cửa sổ bên dưới xuất hiện.

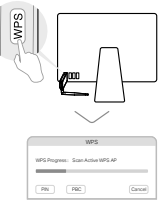

C. Khi bạn nhận được thông báo "WPS Protocol Finished" ("Giao thức WPS đã hoàn tắt") hoặc "PBC - Get WPS profile successfully" ("PBC - Nhận profile WPS thành công") đã hoàn tất.

Để được hướng dẫn chi tiết, xin vui lòng tham khảo Hướng dẫn sử dụng từ trang Hỗ trợ của sản phẩm này tại www.tp-link.com. Bahasa Indonesia

# 1 Sambungkan ke Komputer

Opsi 1: Langsung

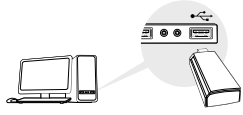

Opsi 1: Melalui Kabel Ekstensi USB

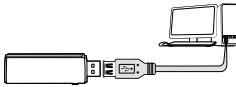

Catatan: Pada Windows XP atau Vista, jendela **Found New Hardware** Wizard akan muncul saat adaptor terdeteksi. Silahkan klik **Batal**.

# 2 Instalasi Driver

#### Untuk Windows

- A. Masukan CD dan jalankan Autorun.exe. Catatan: Anda juga dapat mendownload driver dari halaman dukungan produk ini di www.tp-link.com.
- B. Pilih adaptor Anda dan ikuti instruksi untuk menyelesaikan penginstalan.

Catatan: Jika Anda tidak dapat menginstal driver dengan sukses, nonaktifkan perangkat lunak antivirus dan firewall, lalu coba lagi.

### Untuk Mac OS X

- A. Download driver dan utilitas dari halaman dukungan produk ini di www.tp-link.com.
- B. Unzip folder yang didownload dan jalankan Install.pkg.
- C. Ikuti petunjuk untuk menyelesaikan instalasi.

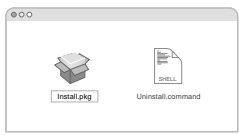

# 3 Bergabung dengan Jaringan Nirkabel

#### Untuk Windows

Opsi 1: Melalui Windows Wireless Utilitas

- A. Klik ikon jaringan ( 🕍 atau 쒦 ) pada taskbar.
- B. Pilih jaringan Wi-Fi Anda, klik **Hubungkan** dan masukkan kata sandi saat diminta.

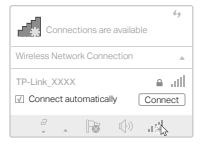

#### Bahasa Indonesia

#### Opsi 2: Melalui WPS Tool

Jika adaptor Anda tidak memiliki tombol WPS, mohon abaikan pilihan ini.

- A. Tekan tombol WPS pada router Anda.
- B. Dalam waktu 2 menit, tekan dan tahan tombol WPS pada adaptor sampai WPS Tool terbuka.

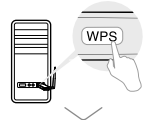

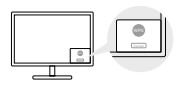

C. Saat pesan "Sukses!" muncul, komputer Anda terhubung ke Wifi.

#### Untuk Mac OS X

Opsi 1: Melalui TP-Link Utilitas

- A. Klik 🗳 (TP-Link Utilitas) pada menu bar atau pilih tab Site Survey di jendela pop-up utilitas.
- B. Pilih jaringan Wi-Fi Anda dan masukkan kata sandi Wifi saat diminta.

| LISE-MIPL CH          |           | a Lis Data Li    | 1.000 |          |          |         |
|-----------------------|-----------|------------------|-------|----------|----------|---------|
|                       |           |                  |       |          |          |         |
| Ture CEB-WPI OF       |           |                  |       |          |          |         |
| TRANK YEY             |           |                  |       |          |          |         |
|                       |           |                  |       |          | a series |         |
| TP-LAX_0003           | 10.00.000 |                  |       | i ilijan |          |         |
| 19-Lbb_0210           | 17.44,001 | 0.12.12.12.10.10 |       | -        |          | 10.01.0 |
| TP-Laik_0001          |           |                  |       |          |          |         |
| Jun Other Network     |           |                  |       |          |          |         |
| 195                   |           |                  |       |          |          |         |
| Open Wireless Utility | inconstat |                  | - CM  |          | 2000     | Calific |

#### Opsi 2: Melalui Wi-Fi Protected Setup (WPS)

Jika adaptor Anda tidak memiliki tombol WPS, mohon abaikan pilihan ini.

- A. Tekan tombol WPS pada router Anda.
- B. Dalam waktu 2 menit, tekan dan tahan tombol WPS pada adaptor sampai jendela berikut muncul.

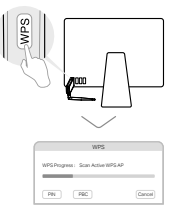

C. Ketika Anda diminta "WPS Protocol Finished" atau "PBC - dapatkan profile WPS dengan sukses", itu telah komplit.

Untuk petunjuk terperinci, lihat panduan pengguna dari halaman dukungan produk ini di www.tp-link.com.

## 1. חיבור למחשב

אפשרות 1: ישירות

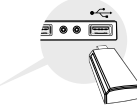

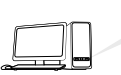

USB אפשרות 2: באמצעות הכבל המאריך

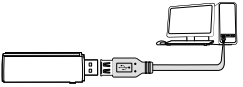

הערה: במערכת הפעלה Windows XP, יופיע חלון Found New Hardware Wizard עם גילוי המתאם. נא ללחוץ על Cancel

# 2 התקנת מנהל התקן

למערכת הפעלה Windows

- א. הכניסו את התקליטור והריצו את Autorun.exe. הערה: ניתן גם להוריד את מנהל ההתקן מדף התמיכה של המוצר בכתובת www.tp-link.com.
- ב. בחרו את המתאם שלכם ופעלו על פי ההוראות להשלמת ההתקנה

הערה: אם אינכם יכולים להתקין את מנהל ההתקן, השביתו את תוכנת האנטי-וירוס וחומת האש ונסו שנית.

Mac OS X למערכת הפעלה

- א. הורידו את מנהל ההתקן ותוכנית השירות מדף התמיכה של המוצר בכתובת www.tp-link.com
- ב. פתחו את התיקייה שהורדה והריצו את Install.pkg.
  - ג. פעלו על פי ההוראות להשלמת ההתקנה.

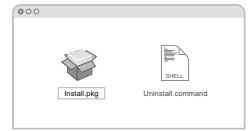

# 3 הצטרפות לרשת אלחוטית

למערכת הפעלה Windows

אפשרות 1: באמצעות תכנית שירות לחיבור לרשת אלחוטית Windows Wireless Utility.

א. לחצו על צלמית הרשת ( 😭 או 🛀 ) על סרגל המשימות.

ב. בחרו את רשת Wi-Fi שלכם, לחצו עלConnect והזינו את הסיסמה כאשר תתבקשו לעשות כן.

| Connections are available                   | 49    |
|---------------------------------------------|-------|
| Wireless Network Connection                 |       |
| TP-Link_XXXX (<br>Connect automatically Con | nnect |
| - : R () d                                  | 5     |

עברית ו

אפשרות 2: באמצעות כלי WPS

אם המתאם שלכם אינו כולל לחצן WPS נא להתעלם מאפשרות זו. א. לחצו על לחצן WPS על הנתב שלכם.

ב. בתוך 2 דקות, לחצו ממושכות על לחצן WPS על המתאם עד לפתיחת כלי WPS

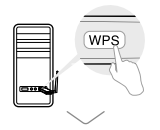

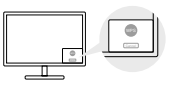

ג. כאשר מופיעה הודעת "Success!", המחשב שלכם מחוברת לרשת Wi-Fi.

למערכת הפעלה Mac OS X

אפשרות 1: באמצעות תכנית שירות TP-Link

- על סרגל ( TP\_Link אי לחצו על [ 🔩 ] (תכנית שירות) אי לחצו על החלון הצץ התפריט או בחרו בלשונית/Site Survey על החלון הצץ של תכנית השירות.
  - ב. בחרו את רשת Wi-Fi שלכם והזינו את הסיסמה כאשר תתבקשו לעשות כן

| LEB-WPI On       | 24        | ia un lata                 | 1000 |              | 1 1000           |
|------------------|-----------|----------------------------|------|--------------|------------------|
| Ture USB-WPI OF  |           |                            |      |              |                  |
| 19-646_XXXX      |           |                            |      |              | ARS Employed     |
| TP-Link_0803     | Urana sun | H . 11 . 11 . 10 . 10 . 10 |      | Real<br>Real | total Englishing |
| TP-GAA_0210      |           |                            |      |              |                  |
| TP-GAA_0001      |           |                            |      |              |                  |
| Jun Other Relach |           |                            |      |              |                  |
| WP3              | Sec. and  |                            | 1000 | -            | ETT CREWN        |

אפשרות 2: באמצעות Wi-Fi Protected Setup (WPS) אם המתאם שלכם אינו כולל לחצן WPS, נא להתעלם מאפשרות זו א. לחצו על לחצן WPS על הנתב שלכם.

ב. בתוך 2 דקות, לחצו ממושכות על לחצן WPS על המתאם עד להופעת החלון הבא

| WPS                              |
|----------------------------------|
| WPS Progress: Scan Active WPS AP |
| PN PRC Cancel                    |

ג. כאשר תופיע הודעת "WPS Protocol Finished" או PBC - Get WPS profile successfully, החיבור הושלם בהצלחה.

> להוראות מפורטות נא לעיין במדריך למשתמש בדף התמיכה של המוצר בכתובת www.tp-link.com.